## Add a Meet to your Schedule

*SteepleWeb* can track your upcoming meets and other events. Meet dates, times, and locations will automatically appear on your website once you have added them.

- 1. Login to the Control Panel.
- 2. Click the **Meets** button in the left hand menu.
- 3. Click the Schedule link. You will see the Manage Schedule menu.
- 4. Click the Add Meet/Event button. Add Meet/Event

5. You will now see the *SteepleWeb* **Meet List**. The Meet List is a central database of track and cross country meets that take place throughout the country. Each time that a *SteepleWeb* user, like you, creates a meet, the meet is added to the database for other people to use.

| Search The SteepleWeb Meet/Event List                                                                                                 |                                                       |            |                                           | Auto Search box                        |  |  |
|----------------------------------------------------------------------------------------------------|-------------------------------------------------------|------------|-------------------------------------------|----------------------------------------|--|--|
| Filter by State: Illinois Search: seach by meet name, host, arena, etc   Add Selected Meets to Your Schedule Show 100 entries Search: |                                                       |            |                                           |                                        |  |  |
| MEET NAME                                                                                                    |                                                       | DATE 🔺     | LOCATION                                  | ♦ ADDED BY                             |  |  |
| 🔲 EIU Mega Meet                                                                                                    |                                                       | 01/23/2010 | Eastern Illinois University               | EIU Track and Field and XC             |  |  |
| 24 Hour Run                                                                                                    | 01/29/2010 HPHS-Indoor Track HPHS Track<br>Cross Coun |            | HPHS Track and Field and<br>Cross Country |                                        |  |  |
| Illinois Intercollegiates                                                                                                    |                                                       | 01/30/2010 | Eastern Illinois University               | EIU Track and Field and XC             |  |  |
| Titan Open                                                                                                    | Meet links                                            | 01/30/2010 | Illinois Wesleyan University              | ONU Track & Field and<br>Cross Country |  |  |
| Keck Invitational                                                                                                    |                                                       | 02/06/2010 | Illinois Wesleyan University              | EIU Track and Field and XC             |  |  |
| WNHS Invitational                                                                                                    |                                                       | 02/11/2010 | Wheaton North High School                 | EAHS Track and Field and XC            |  |  |
| WNHS JV Invitational                                                                                                    |                                                       | 02/15/2010 | Wheaton North High School                 | EAHS Track and Field and               |  |  |

6. Search for a meet by using the **Auto Search** box. You can search by date, location, or meet name. *Stee-pleWeb* will automatically update the list as you type, allowing you to find the meet you're looking for much easier. You can also restrict meets by state or use the traditional search box if you are more comfortable searching that way.

- 7. If your meet is listed in the database, click the name of the meet.
- 8. Click Add Meet to Your Schedule. You will now see the meet in the Manage Schedule menu.

| Manage Schedule                         | Meet/Event | Create Meet/Eve | ent   |         |  |  |  |  |
|-----------------------------------------|------------|-----------------|-------|---------|--|--|--|--|
| Year: 2011-12 -                         |            |                 |       |         |  |  |  |  |
| MEET                                    | DATE       | СІТҮ            | NOTES | ACTIONS |  |  |  |  |
| IHSA 3A State Track & Field Prelims     | 05/25/2012 | Charleston, IL  |       | ×       |  |  |  |  |
| IHSA 3A Boys State Track & Field Finals | 05/26/2012 | Charleston, IL  |       | ×       |  |  |  |  |

## Web Impact

By default, every Meet you add to your Schedule will automatically appear on your website. Team members can click on individual meets to find out news, notes, results, documents, or any other information you want to add related to the meet.

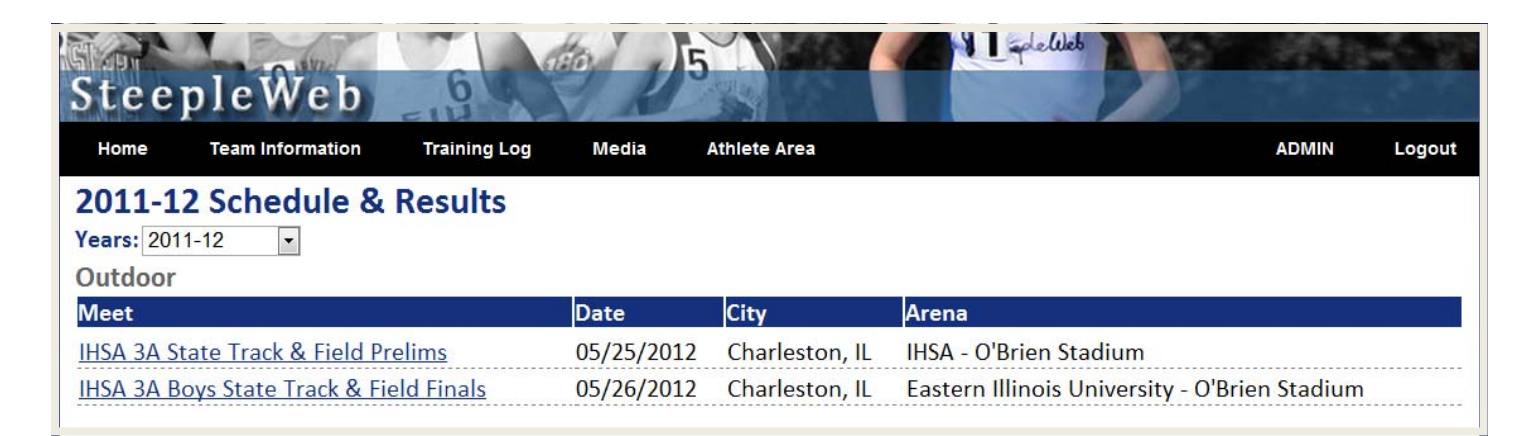